## Son Mix DJ Montages de plusieurs chansons

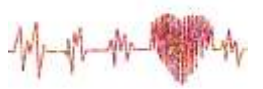

(Logiciel SoundTrap)

Objectif: Utiliser plusieurs pièces musicales et les agencer pour créer une série d'extraits à la manière d'un DJ

## Étape 1: Préparation des chansons

- 1. Télécharger plusieurs chansons ou extraits de chansons dans un dossier sur votre ordinateur.
- 2. Créer un nouveau projet Soundtrap, (vous pouvez choisir « Musique » comme type de fichier).
- 3. Modifier le nom pour « DJNomFamille » en haut de la fenêtre.

## Étape 2: Montage

*Précision : Choisissez plusieurs pièces de musique. Comme un DJ le ferait lors d'un spectacle, coupez les chansons et placez-les une à la suite de l'autre pour former une suite d'extraits agréable à entendre.* 

- 4. Placer les pièces choisies dans une piste chacune.
- 5. Couper les pièces pour garder seulement des extraits (*il est préférable que le projet final ne soit pas trop long*)
- 6. À l'aide des options de Soundtrap, travailler les transitions pour éviter les changements trop brusques d'une pièce à l'autre. Par exemple, en utilisant le volume (fade out / fade in) ou en superposant les deux pièces pendant un moment.

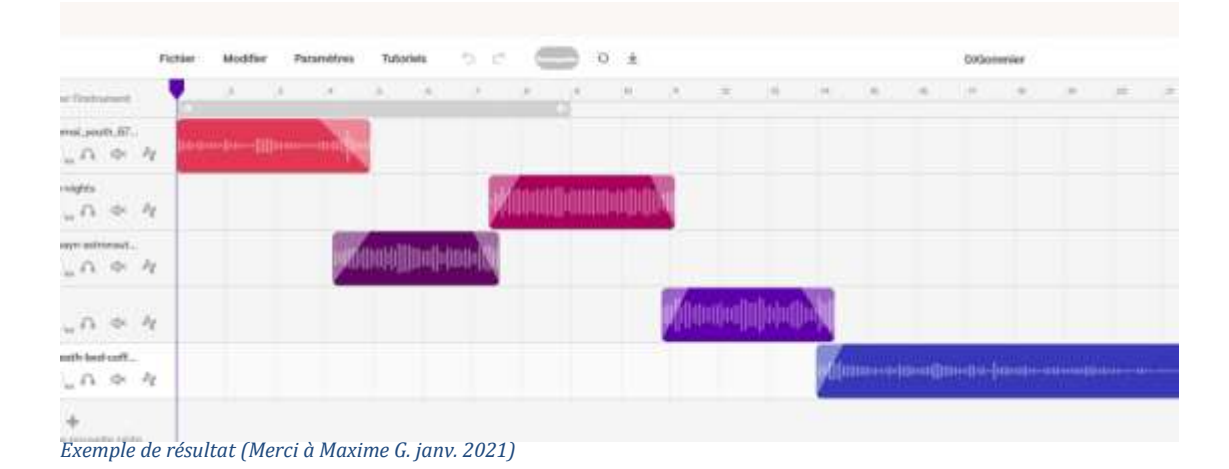

## Étape 3: Enregistrement et partage du résultat

Lorsque le résultat est à votre goût:

- 10. Enregistrer le projet (bouton « sauvegarde dans la barre du haut)
- 11. Pour partager le son, utiliser le menu « Ficher » -> « Exporter » et « Exporter le projet vers un fichier mp3 ». Cela peut prendre un certain temps car il est possible que l'application prenne du temps pour faire le « Mixage » du projet. Il faut attendre que ce soit terminé pour pouvoir exporter.